# 华侨大学实验室与设备管理处文件

设备〔2022〕25号

# 关于组织开展 2022-2023 学年实验室 安全教育与培训考试的通知

各教学单位:

为进一步增强师生的安全意识,提高安全知识水平,确保学校实验室安全运行,保障师生的人身安全,根据《华侨大学实验 室技术安全管理办法》(华大设〔2020〕1 号)、《华侨大学实 验室安全准入制度(试行)》(设备〔2017〕21 号)的文件要求, 现组织开展 2022-2023 学年实验室安全教育与培训考试,具体事 项通知如下:

一、教育培训对象

2022 级全日制本科生、研究生,新入职及未取得实验室安全 考试合格证书的实验、实践指导教师和实验工作人员,以及首次 进入实验室的人员(包括校企合作人员、外单位进修人员等)。

二、教育培训要求

 根据学校疫情防控的要求,各单位通过线上的方式,组 织开展有关国家与地方关于高校实验室安全的政策法规、学校的

-1-

相关规章制度、实验室通识性安全常识、专业性安全知识等内容的教育与培训。

 进入实验室工作学习的所有人员,应当进行《实验室安 全手册》的学习,签署安全承诺书。承诺书一式两份,一份学院 留存备案,一份个人保存。

 对涉及有毒有害化学品、动物及病原微生物、放射源及 射线装置、危险性机械加工装置、高压容器等各种危险源及安全 性要求较高的学科与专业,单位须安排专项教育培训。

4. 所有 2022 级新生、新进实验教师、新进实验室人员需通 过实验室安全培训考试系统在线学习,学习时间不低于 6 学时。 学习结束后需参加实验室安全在线考试,并获得实验室安全考试 合格证书。

### 三、组织安全考试

各单位实验室安全考试系统管理员负责本单位实验室安全 培训与考试工作的实施,具体要求如下:

#### 1.考试方式

-2--

安全考试依托"华侨大学实验室安全培训与考试系统" (http://labsafety.hqu.edu.cn/)在线进行。考生可通过上述网址、 实验室与设备管理处主页、信息门户-实验室安全等方式登录考试 系统(校外可通过 https://w.hqu.edu.cn 访问),进行在线学习、 自我测试和在线考试,查询学习记录和考试成绩。 实验室安全考试为开放式考试,考生在 10 月 8 日之前通过 考试即可。每次考试 90 分钟内完成,考试成绩达到 90 分及以上 者考试合格,给予发放"实验室安全培训与考试合格证书"。

#### 2.考试题型

试卷题型分为单题库和多题库,每份试卷100 道题目。理、 工、农、医类学院一般采用多题库融合抽题的试卷,其中"通识类 安全题"抽取不低于20 道,其它类型题目各单位系统管理员可根 据考生学科特点自行配置。

采用单题库的试卷默认为"通识类安全题",特殊需要的考试 也可以采用其它类型的题库作为单题库考试。

#### 3.考试安排

请各单位于2022年9月30日前,根据本学科专业特点,创 建单题库或者多题库融合抽题的考试试卷,并完成考题配置并向 考生发放(即:考生关联,无需考试者切勿关联!)。考试名称 格式统一为:"学年+单位+考生类别+实验室安全考试",如: "2022-2023 学年材料学院本科生实验室安全考试"。

考生关联成功后,应及时通知考生参加在线考试。10月8日前,所有考生完成学习课时并参加在线考试。10月15日前,各单位实验室安全考试管理员打印"合格证书",发放给考生,并汇总考试结果,向实验室与设备管理处报送。

### 四、其它说明

 实验室安全教育与培训考试是提高师生实验室安全意识的重要保证,实验室安全考试"合格证书"是实验室的准入凭证, 各单位务必要求所有参与实验的学生和进入实验室工作学习的人员100%通过考试。

2. 请各单位于 10 月 15 日前将《2022-2023 学年实验室安全 考试结果汇总表》(附件 2)加盖单位公章后,报送至实验室安 全科(泉州校区:施良侨科技实验大楼 209 室;厦门校区:机电 信息学科实验大楼 A219 室),同时将电子版发送至: aqk@hqu.edu.cn。联系人:啜鹏杰、方绿勤,联系电话:22691953、 6161555。

 4位实验室安全考试管理员如有变动,应向实验室安全 科报备,及时在系统上进行变更。安全考试管理员 QQ 交流群号:
815281534(实验室安全考试工作群)。

4. 考生如有操作问题,可加入"安全考试考生交流群"(QQ 群号: 759357942)咨询。

附件: 1. 实验室安全培训与考试系统使用说明

-4—

2. 2022-2023 学年实验室安全考试结果汇总表

#### 实验室与设备管理处

#### 2022年9月7日

附件1

## 实验室安全培训与考试系统使用说明

一、系统登录方式

1. 考生登录: 推荐使用 IE8 或以上版本 IE 浏览器或 Google Chrome 内核浏览器访问考试系统。如使用 360 浏览器,应切换到 极速模式。使用学校统一身份认证登录,校外人员直接输入学号 和密码登录,登录后学习时间方有效。

 2. 单位管理员登录:在考试系统登录页面,点击"后台管理", 凭实验室与设备管理处给定的用户名和密码登录。密码可自行设定,至少包含2种以上字符,不应太简单。

二、考试组织方法

1. 考题配置:管理员进入后台管理,选择"考试管理",在页面右上角点击"添加考试",进行考试参数设置,各参数说明如下:

考试名称:学年+单位+考生类别+实验室安全考试

考试时长: 90 分钟

试卷类型: 根据需要设置单题库或者多题库

可考次数:建议配置10次,仍未通过者再给予增加次数

**开放日期**:允许考生开始考试时间,创建考试设置为当日即 可

-5-

关闭日期: 设为 2022-10-8, 考试截止到当日 24 时

是否允许模拟考试: 自行设定, 不影响正式考试

合格成绩:设置 90 分以上合格,建议设置为 90 分

题数:建议设置为100道

每题分数:建议设置为1分

每页题数:建议设置为20道,避免频繁翻页

考试说明:单位根据需要自行说明,考试前自动展示

是否启用考生承诺书功能: 否

是否允许考生打印承诺书: 否

是否允许考生打印证书: 自行设定

2. 多题库配置:选择多题库考试时须进行抽题设置。点击"考试抽题"栏目下的"设置"进入配置页面,各专业可根据需要设置不同的题库抽题数量,各题库配置数量合计不超过100道。

3.考生关联:考试试卷配置后需要进行考生关联。①选择"考 生管理";②通过"按年级"和"按考生身份"进行查询,筛选出需要 参与考试的考生信息;③再选择"关联对应的考试项目"。无需考 试者切勿关联!。不要选择"按考试项目查询已关联某项考试", 否则将无法进行考生关联。具体操作如下图所示:

| 当前栏目:网上考试                    |                  |           |             |               |                      |
|------------------------------|------------------|-----------|-------------|---------------|----------------------|
| 题库管理 试题管理 考试                 | 管理 考生管理 成绩管      | 理         |             |               |                      |
| 按考试项目查询已关联某项考试               | : - 请选择 -        | •         | 的学生名单,若无学生, | 请设置考试-考生的关联操作 | F(按以下分类查询出需要参考的考生名单。 |
| 按院系查询: - 全部 -                | ▼ 专业: - 请选       | 择 - ▼ 班级: | - 请选择 -     | •             |                      |
| 按年级:                         | 安考生身份: - 请选择 - ▼ | 按学号/姓名:   | 按在约         | 时长(小时):       | - 查询                 |
| 将所查询的考生名单,关联对应的考试项目: - 请选择 - |                  |           |             |               |                      |
| 学号 🕴                         | 4名 [             | 院系        | 专业码/专       | 业名称           | 年级                   |
| 1314171036 5                 | 长美婷 :            | 材料科学与工程学院 | 高分子材        | 料与工程          | 2013                 |

-6-

| 题库管理 试题管理               | 考试管理 考生管理    | 里 成绩管理                             |                         |                    |
|-------------------------|--------------|------------------------------------|-------------------------|--------------------|
| 按考试项目查询已关联幕             | 项考试: - 请选择 - | ▼ 65                               | 学生名单,若无学生,请设置考试-考生的关联操作 | (按以下分类查询出需要参考的考生名单 |
| 按院系查询: - 全部 -           | · ▼ 表        | 业: - 请选择 - ▼ 班级: -                 | 请选择 -    ▼              |                    |
| 按年级: 2018 、             | ▪   按考生身份: 本 | 科生 ▼   按学号/姓名:                     | 按在线时长 (小时):             | - 查询               |
| 将所查询的考生名单, <del>其</del> | 联对应的考试项目: -  | · 请选择 -                            | ▼ 确认关联 取消关联             |                    |
| 学号                      | 姓名 2         | - 请选择 -<br>018-2019学年材料学院本科实验室安全考试 | 专业码/专业名称                | 年級                 |
| 1814121001              | 包汉新          | 材料科学与工程学院                          | 高分子材料与工程                | 2018               |
| 1814121002              | 陈少鹏          | 材料科学与工程学院                          | 高分子材料与工程                | 2018               |
| 1814121003              | 陈伟城          | 材料科学与工程学院                          | 高分子材料与工程                | 2018               |

对于教职工和以往未通过的考生,应按姓名或者学号/工号直接查询,逐个添加关联。禁止未经筛选就把整个学院的师生员工 全部关联到某个考试,否则将严重影响通过率统计。

(三) 考试成绩

如果设置多次"可考次数",考生可进行多次考试,系统自动 取最优成绩作为最终考试成绩。考试成绩达到 90 分及以上方可打 印考试合格证书。

-7—

附件 2

## 2022-2023学年实验室安全考试结果汇总表

单位(盖章):

| 序号 | 考生类型      | 应考人数(人) | 考试合格人数(人) | 通过率 |
|----|-----------|---------|-----------|-----|
| 1  | 2022 级本科生 |         |           |     |
| 2  | 2022 级研究生 |         |           |     |
| 3  | 教职工       |         |           |     |
| 4  | 其他人员      |         |           |     |
|    | 合计        |         |           |     |

填报人:

分管领导:

填报日期: 2022年 月 日

公开属性: 主动公开

华侨大学实验室与设备管理处

2022年9月7日印发